## Outlook 2019の設定

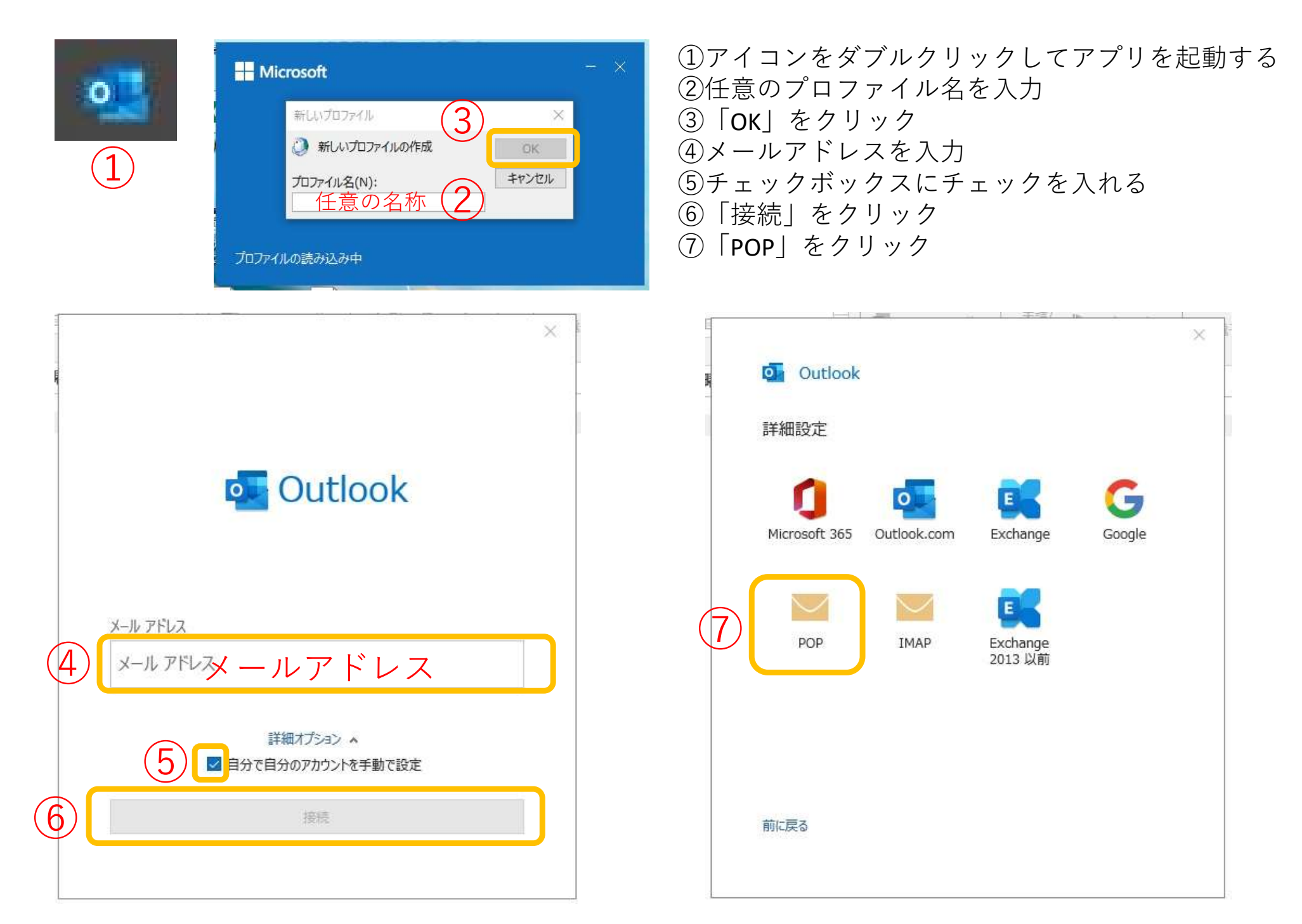

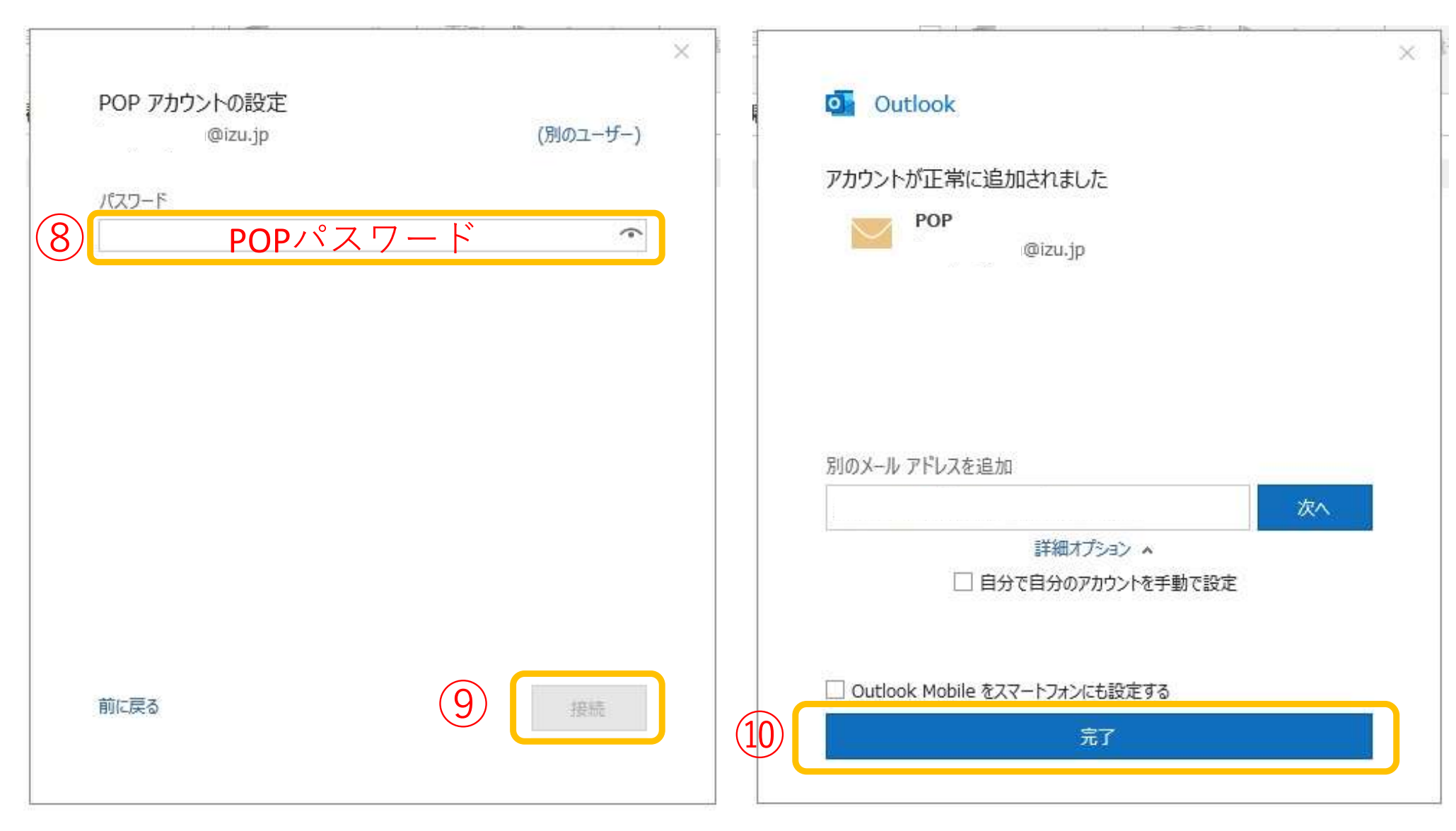

⑧POPパスワードを入力⑨「接続」をクリック

⑩「完了」をクリック

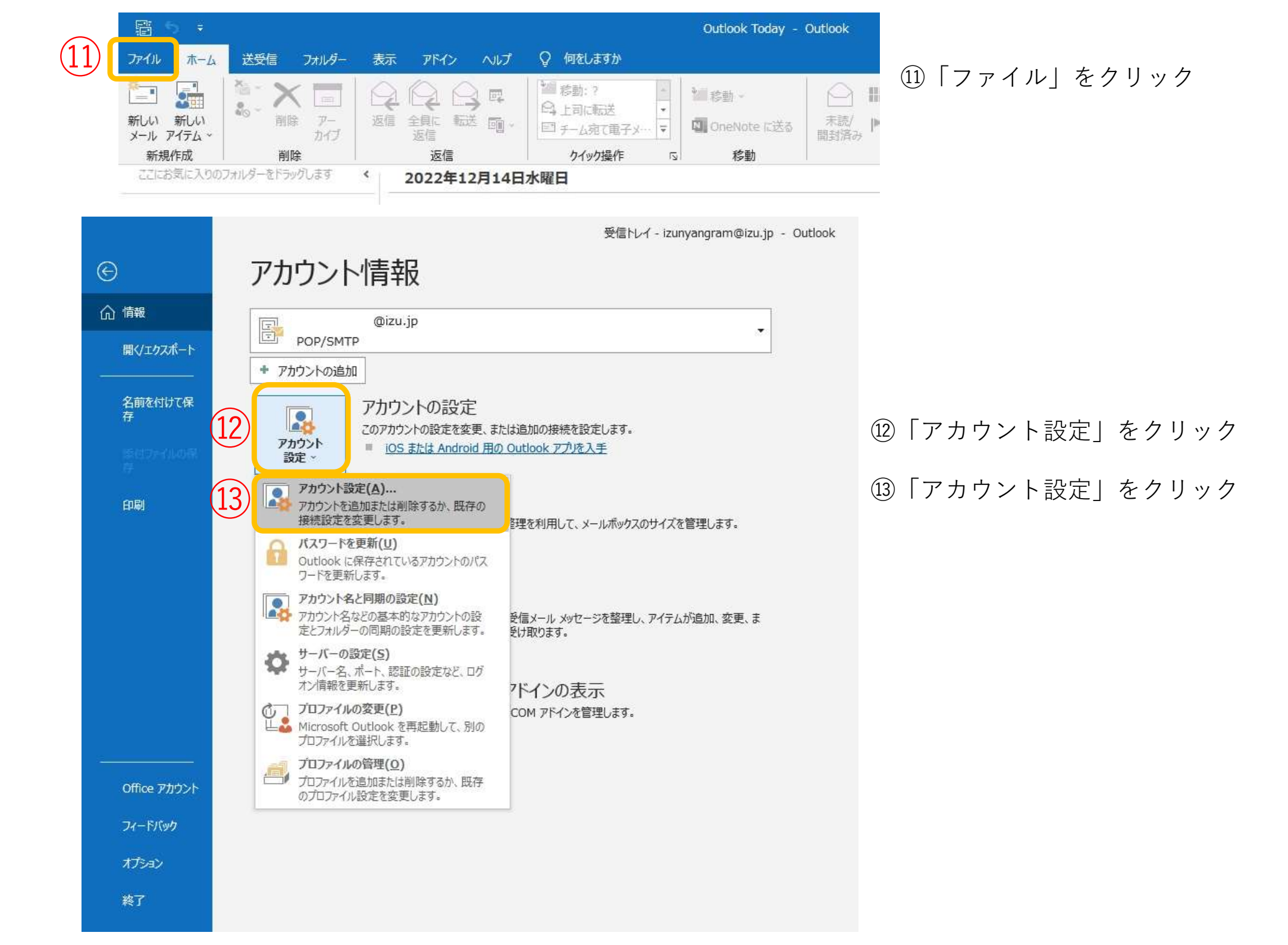

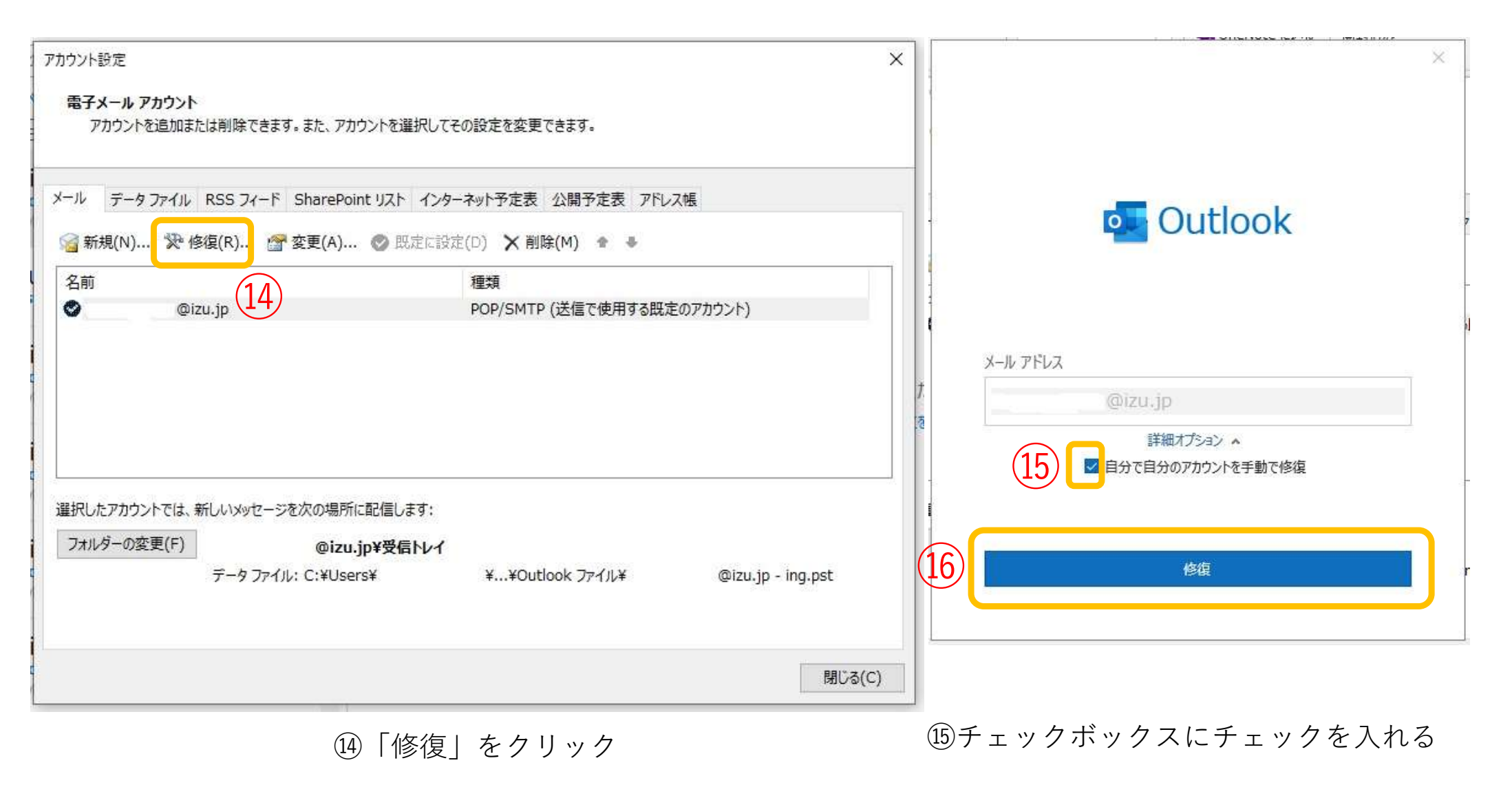

16「修復」をクリック

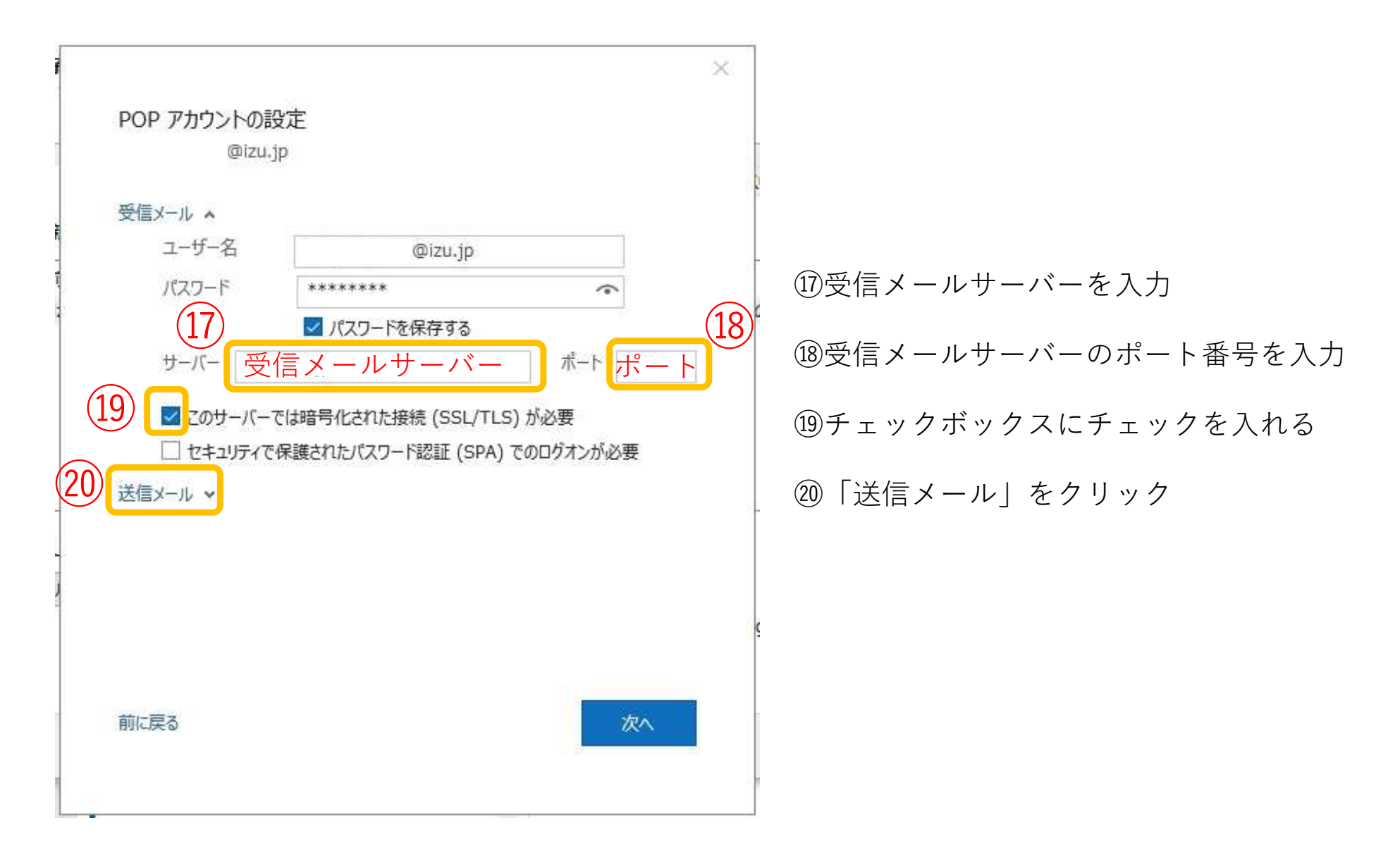

①18はメールアドレスにより異なります。 \*巻末の設定表参照

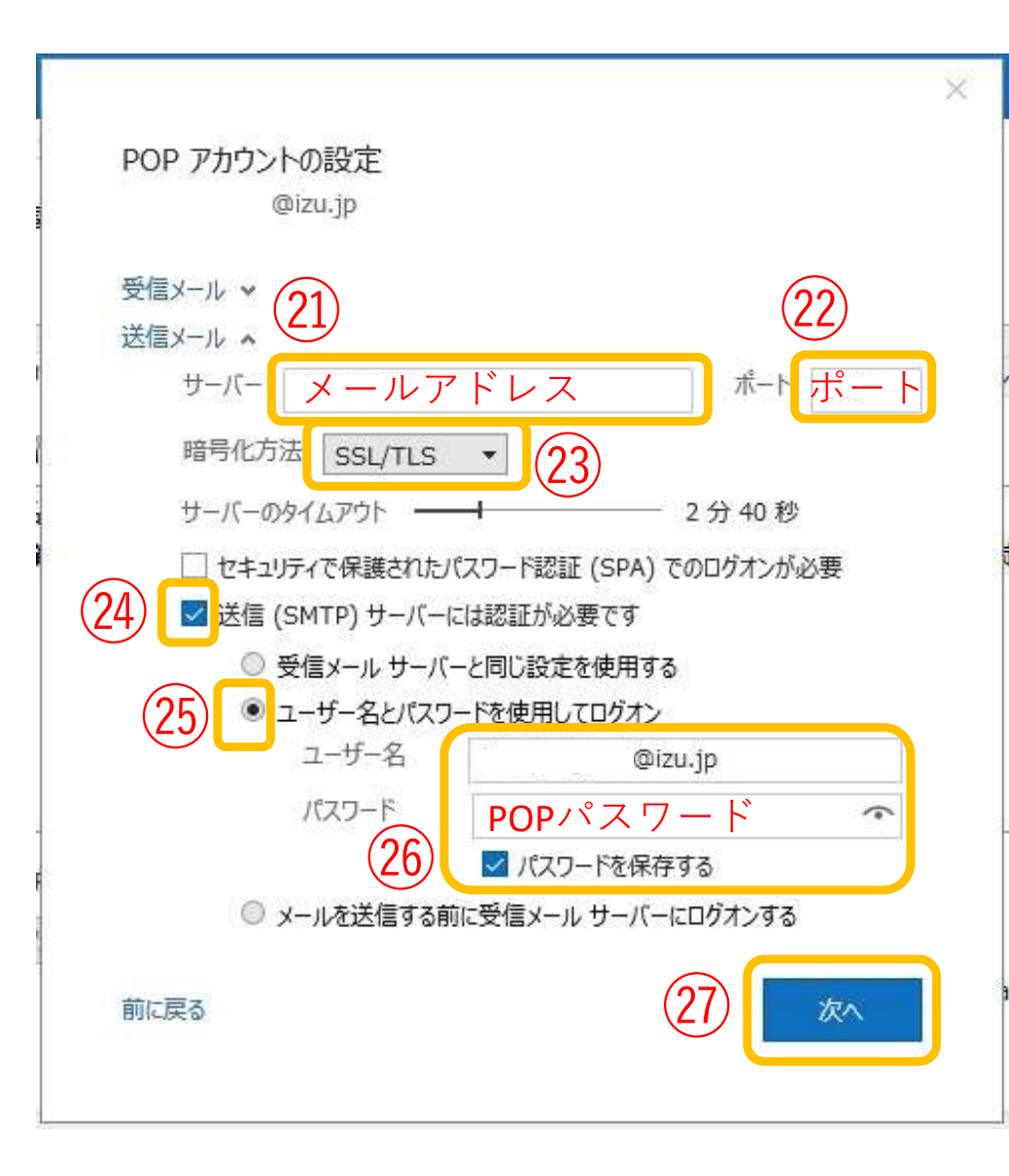

| ②送信メールサーバーを入力                                   |
|-------------------------------------------------|
| ②送信メールサーバーのポート番号を入力                             |
| ②「SSL/TLS」を選択                                   |
| 迎チェックボックスにチェックを入れる                              |
| ②「ユーザー名とパスワードを使用してログオン」<br>を選択                  |
| <sup>26</sup> POPパスワードを入力しチェックボックスに<br>チェックを入れる |
| ②「次へ」をクリック                                      |
|                                                 |

(1)(2)はメールアドレスにより異なります。\*巻末の設定表参照

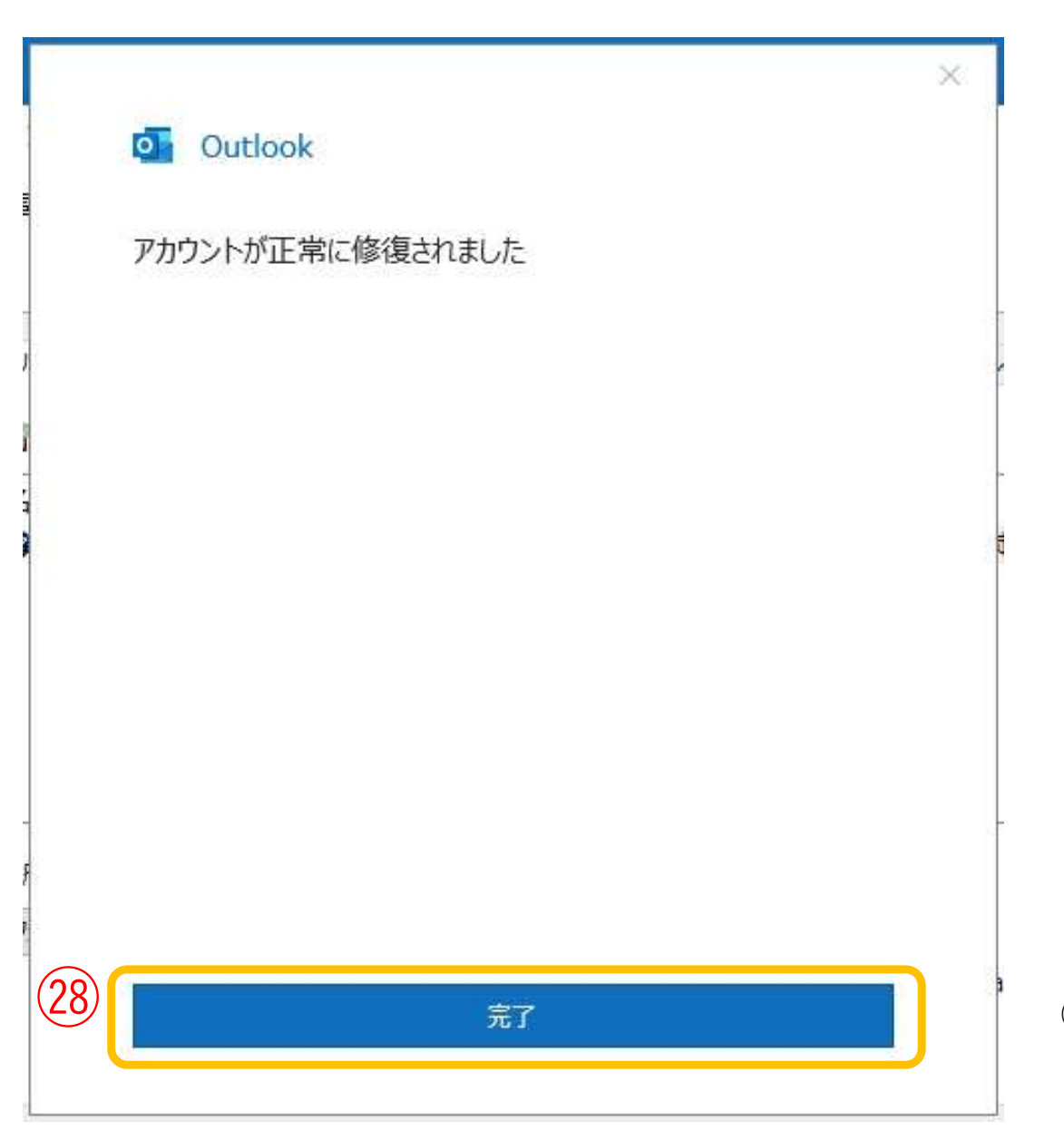

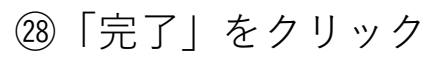

・受信サーバー設定

| メールアドレス             | 受信(POP)<br>メールサーバ名   | ポート番号 | アカウント名  | パスワード    |
|---------------------|----------------------|-------|---------|----------|
| xxxx@izu.jp         | pos01.izu.jp         | 995   | メールアドレス | POPパスワード |
| xxxx@i-younet.ne.jp | pos01.i-younet.ne.jp |       |         |          |
| xxxx@izu.co.jp      | mail.izu.co.jp       | 110   |         |          |
| xxxx@izumail.com    | mail.izumail.com     |       |         |          |

・送信サーバー設定

| メールアドレス             | 送信(SMTP)<br>メールサーバ名  | ポート番号 | アカウント名  | パスワード    |
|---------------------|----------------------|-------|---------|----------|
| xxxx@izu.jp         | sos01.izu.jp         | 465   | メールアドレス | POPパスワード |
| xxxx@i-younet.ne.jp | sos01.i-younet.ne.jp |       |         |          |
| xxxx@izu.co.jp      | mail.izu.co.jp       | 587   |         |          |
| xxxx@izumail.com    | mail.izumail.com     |       |         |          |